#### 公務電子憑證線上展期系統操作手冊

# 一、簡介

本公務電子憑證線上展期系統,主要作為憑證到期前接獲系統通知後,用 戶可持卡於線上完成憑證展期作業。

## 二、系統需求

- 1. 本系統適用於 Windows 10
- 2. 本系統支援 Edge、Firefox、Google Chrome 瀏覽器
- 3. 本系統需具備讀卡機,以及員工公務電子憑證。
- 4. 本系統必須具有 administrator(系統管理員)的帳號權限。

#### 三、環境設定

 請先安裝 HiCOS 卡片管理工具,若尚未安裝,請先至 MOICA 內政部憑證 管理中心下載並安裝。

| 白氣                                    |                                   |                                                                                                    | Eng                                                                                                    | lish 網站導覽                                                                              | f Q 關鍵字搜             | 尋 GC                |
|---------------------------------------|-----------------------------------|----------------------------------------------------------------------------------------------------|----------------------------------------------------------------------------------------------------|----------------------------------------------------------------------------------------|----------------------|---------------------|
|                                       | ● 關於MOICA ■ 公告訊」                  | 息 😑 資訊公開                                                                                                    | ○ 憑證作業                                                                                                    | 🔮 儲存庫                                                                                  | <b>:</b> 應用服務        | 🗣 問答集               |
|                                       | <b>內政</b> 部<br><sup>帝動電子化II</sup> | <b>阝慿證管</b><br><sub>效府應用發展<sup>,</sup>提</sub>                                                                                                    |                                                                                                    |                                                                                        | 訪客人費                 | a 122,998,39        |
| 儲存庫<br>Related docs                   | 首頁,文件下載, 檔案<br>檔案下載               | 下载                                                                                                    |                                                                                                    |                                                                                        |                      |                     |
| <ul> <li>文件下載</li> </ul>              |                                   | 檔案下載                                                                                                    |                                                                                                    |                                                                                        |                      |                     |
| 相關法規資料                                | 主題                                | 內容摘要                                                                                                    |                                                                                                    |                                                                                        | 檔案格式                 | 檔案大小                |
| <ul> <li>構案下載</li> <li>回首頁</li> </ul> | API測試程式                           | <u>API測試程式.zip Al</u>                                                                                                    | PI測試程式使用該                                                                                                    | <u>神.pdf</u>                                                                           | ZIP /<br>PDF         | 6.80 MB<br>/ 332 KB |
|                                       | HiCOS 卡片管理<br>工具                  | <ol> <li>1.HiCOS 卡 片 管西<br/>Service Provider),<br/>的工具,以利安全面<br/>碼學之簽章或加密等<br/>理工具外,並包含),<br/>冊。</li> <li>2.用戶端環境檢測<br/>驅動程式是否安裝前<br/>驗證,簽章驗章與加<br/>3.請將檔案下載解壓</li> <li>HiCOS卡片管理工具</li> </ol> | 日 工具是一種(<br>係提供IC卡之憑應<br>官功能,下載安裝<br>用戶端環境檢測)。<br>式功,IC卡能否請<br>開密功能檢測。<br>「縮後執行安裝。<br>( <u>(ZIP)</u><br>(使用說明(PDF) | CSP(Cryptograp<br>證註冊至作業系<br>用應用系統使用<br>後除HiCOS卡片<br>工具與相關使用<br>:用戶IC卡與讀卡<br>所取,並提供PIN | hy<br>統密管管手<br>機 ZIP | 16.0MB              |

- 2. 環境檢測頁面:
  - 請點選跨平台元件測試網頁 http://localhost:61161/selfTest.htm

將公務電子憑證卡置入讀卡機,並輸入 PIN 碼後開始檢測,即可確
 認電腦環境是否可正常讀取卡片。

| S IC卡功會                         | <b>に検測 × +</b>                                                                   |        |                                                                     |             |       | ~       | —       |        | × |
|---------------------------------|----------------------------------------------------------------------------------|--------|---------------------------------------------------------------------|-------------|-------|---------|---------|--------|---|
| $\leftrightarrow \rightarrow c$ | C 🛈 localhost:61161/selfTe                                                       | est.h  | tm                                                                  |             | \$    |         | ▶ 無痕式   | 視窗 (2) | : |
|                                 | IC卡功能檢測                                                                          |        |                                                                     |             |       |         |         |        |   |
|                                 | 檢測項目                                                                             | 結<br>果 | 檢測內容                                                                |             |       |         |         |        |   |
|                                 | 1.作業系統及瀏覽器版本                                                                     | V      | OS: Windows 10 x64; Brow                                            | wser: Chro  | me 10 | 1.0.495 | 1.67    |        |   |
|                                 | 2.已安裝元件版本                                                                        | V      | 1.3.4.103335                                                        |             |       |         |         |        |   |
|                                 | 3.已安裝子元件版本                                                                       | v      | ListInfo.exe:2.3.0<br>HiPKISign.exe:2.5.3<br>HiPKIDecrypt.exe:2.4.3 |             |       |         |         |        |   |
|                                 | 4.PKCS#11版本資訊                                                                    | V      | CHT PKCS#11 3.0.3.30404                                             | , ver 3.003 | 3     |         |         |        |   |
|                                 | 5.選擇讀卡機及卡片                                                                       | V      | Generic EMV Smartcard Rea                                           | der 0 卡號:[  | 00881 | 1121204 | 7781] 🗸 |        |   |
|                                 | 6.輸入PIN碼並開始檢測                                                                    |        | •••••                                                               | 開始檢測        | ]     |         |         | ]      |   |
|                                 | 7.簽章驗證測試                                                                         |        |                                                                     |             |       |         |         |        |   |
|                                 | 8.簽章憑證資訊                                                                         |        |                                                                     |             |       |         |         |        |   |
|                                 | 9.加密憑證資訊                                                                         |        |                                                                     |             |       |         |         |        |   |
|                                 | 重新開始檢測                                                                           |        | 重新開始檢測                                                              |             |       |         |         |        |   |
|                                 | <ul> <li>7.簽章驗證測試</li> <li>8.簽章憑證資訊</li> <li>9.加密憑證資訊</li> <li>重新開始檢測</li> </ul> |        | 重新開始檢測                                                              |             |       |         |         |        |   |

## 四、憑證展期操作步驟

1. 請連至以下憑證展期網站 https://hikey.hinet.net/raservice/

| 全山華雷信             |                                                     | 個人憑證管理系統                              |
|-------------------|-----------------------------------------------------|---------------------------------------|
| <b>y</b> + + + 10 |                                                     |                                       |
| 【憑證內容變更           | ℜ 憑證線上展期                                            |                                       |
|                   | 》請選擇憑證IC卡,並點選「檢視憑證狀態」                               |                                       |
|                   |                                                     |                                       |
|                   | 請選擇卡片    ◆                                          | 偵測慿證 IC 卡                             |
| the of            | 檢視應證狀態                                              |                                       |
|                   | ※ 請先安裝 HiCOS卡片管理工具,若尚未安裝,請先至 MO<br>※ 點此下載「線上展期操作手冊」 | <i>ICA內政部憑證管理中心</i> 下載並安裝             |
|                   | Copyright© ChungHwa Tele                            | com All rights reserved Legal Notices |

2. 請插入IC卡,之後,點選「偵測憑證IC卡」,確認讀取到卡片後,按下 檢視憑證狀態

| 🕒 中華電信  |                                                      | 個人憑證管理系統                 |
|---------|------------------------------------------------------|--------------------------|
|         |                                                      |                          |
| ■憑證內容變更 | <b>♀</b> 憑證線上展期                                      |                          |
|         | 》請選擇憑證IC卡,並點選「檢視憑證狀態」                                |                          |
|         | Etherter .                                           |                          |
|         | Generic EMV Smartcard Reader 0 卡號:[0088: \$          | 偵測憑證 IC 卡                |
|         | 檢視應證狀態                                               |                          |
|         | ※ 請先安裝 HICOS卡片管理工具,若尚未安裝,請先至 MOI<br>※ 點此下載「線上展期操作手冊」 | <i>CA內政部憑證管理中心</i> 下載並安裝 |

Copyright© ChungHwa Telecom All rights reserved Legal Notices.

 六「憑證內容變更/憑證線上展期」頁面中,請確認憑證資料後,輸入卡 片 PIN 碼後,按下 下一步,進行線上展期

| <b>う</b> 中華電信 |                           | 個人憑證管理系統                                                |
|---------------|---------------------------|---------------------------------------------------------|
| ■憑證內容變更       | <sup>開始</sup><br>聲 憑證內容變更 | 產生憑證請求檔 傳送至CA 寫入憑證 完成                                   |
|               | 》慿證詳細資訊                   |                                                         |
|               | 憑證主體名稱                    | C=TW,O=selftest,CN=TEST20200422,SERIALNUMBER=3874544741 |
|               | 憑證發行者                     | 通用憑證管理中心                                                |
|               | 憑證序號                      | 5306C8EADD5B0D37D24CAB2B453211BA                        |
|               | 憑證效期                      | 2022年05月09日~2022年06月10日                                 |
|               | 作業時間                      | 2022年05月23日16時06分44秒                                    |
|               | 憑證狀態                      | 有效,可以進行展期                                               |
|               | 已展期灾數                     | 26                                                      |
| Stor Sa       | 》請輸入 PIN                  | 碼: PIN 碼<br>下一步・進行線上展期                                  |

※請注意,憑證在效期<u>到期前30天</u>,才可以開始進行展期

系統正讀取卡片資訊中,會彈出以下元件視窗,請勿關閉視窗或取出卡片。

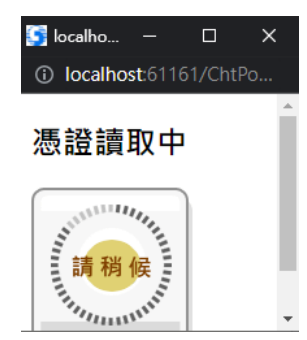

5. 當憑證展期申請作業完成後,系統需將新憑證寫回卡片,請再次選擇憑證寫入IC卡,並輸入卡片PIN碼,以確定用戶身份,輸入完畢後請按下 一步,寫入憑證

| <b>り</b> 中華電信 |            | 個人憑證管理系統                                              |
|---------------|------------|-------------------------------------------------------|
| 【憑證內容變更       | 開始 ₫       | 產生憑證請求權 傳送至CA 為入憑證 完成                                 |
|               | 》憑證詳細資訊:   |                                                       |
|               | 憑證主體名稱     | C=TW,O=selftest,CN=TEST190003,SERIALNUMBER=6863090618 |
|               | 憑證發行者      | 通用憑證管理中心                                              |
|               | 憑證序號       | 7BD260985E0D07976668ACF487BC9A6D                      |
|               | 》請選擇憑證寫入   | IC                                                    |
| Wee           | 》請輸入 PIN 碼 | : ••••••                                              |
| SUL SA        |            | 下一步,寫入應證                                              |

5. 憑證一旦寫入成功後,系統將會顯示「憑證展期成功」訊息,此時請按下「OK」,如下圖所示。

| <b>()</b> 中 | 個人                                                                                                  | 憑證管理系統                      |
|-------------|----------------------------------------------------------------------------------------------------|-----------------------------|
| ■憑證內        | OK<br>▼                                                                                             | 完成                          |
|             | > 憑證詳細資訊:         憑證主體名稱       C=TW,O=selftest,CN=TEST20200422,SERIALN         憑證毀行者       通用憑證管理中心 | UMBER=3874544741            |
|             | 憲證序號 5306C8EADD5B0D37D24CAB2B453211BA     》請輸入 PIN 碼:     ●     □     □     下一步,寫入憑證     □          |                             |
|             | Copyright© ChungHwa Telecom All rig                                                                 | hts reserved Legal Notices. |

7. 完成憑證展期,從憑證資訊中可再次確認「憑證效期」已展延。

| <b>り</b> 中華電信   |                           | 個人憑證管理系統                                                |
|-----------------|---------------------------|---------------------------------------------------------|
| 【憑證內容變更         | <sup>開始</sup><br>✔ 憑證內容變更 | 產生憑證請求檔 傳送至CA 寫入憑證 完成<br><b>/ 憑證線上展期</b>                |
|                 | 》憑證詳細資訊:                  |                                                         |
|                 | 憑證主體名稱                    | C=TW,O=selftest,CN=TEST20200422,SERIALNUMBER=3874544741 |
|                 | 憑證發行者                     | 通用憑證管理中心                                                |
|                 | 憑證序號                      | 3D6D52A7CEF524E862CC57B29A24D26B                        |
|                 | 憑證效期                      | 2022年05月09日~2022年06月12日                                 |
|                 | 完成時間                      | 2022年05月23日16時22分09秒                                    |
|                 | 憑證狀態                      | 有效                                                      |
| Wool            | 已展期次數                     | 27                                                      |
| Strain Constant |                           |                                                         |